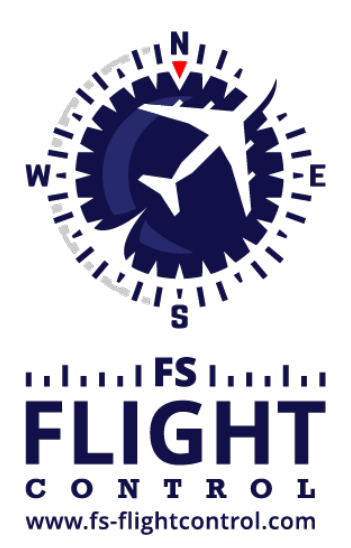

# FS-FlightControl Handbuch

Instructor Operator Station

für Microsoft Flight Simulator, Prepar3D und X-Plane

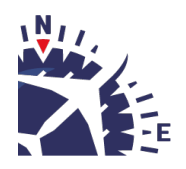

**FS-FlightControl · AB-Tools GmbH** E-mail: info@fs-flightcontrol.com · Internet: www.fs-flightcontrol.com Marsstraße 78, 80335 München, Germany · Phone: +49 89 38898588 · Fax: +49 89 38898589 Bank Account: Grenke Bank AG · IBAN: DE 49 20130400 0060270139 · BIC: GREBDEH1XXX Register: Amtsgericht München, HRB 202859 · Finance Office: München für Körperschaften · VAT ID DE273587389

# Inhaltsverzeichnis

| FLUGPLAN (FLIGHT PLAN)                       | . 1 |
|----------------------------------------------|-----|
| Aktueller Flugplan                           | . 1 |
| Manuelle Flugplanung                         | . 2 |
| Flugplandetails                              | . 2 |
| Verwendung von Luftstraßen                   | . 3 |
| Aktionen im aktuellen Plan                   | . 3 |
| Flugplan synchronisieren                     | . 4 |
| Flugplan importieren                         | . 4 |
| Import von Prepar3D-/FSX-/FSW-Flugplan       | . 5 |
| Import von X-Plane-Flugplan                  | . 5 |
| Import von Flight1                           | . 6 |
| Import von PMDG                              | . 6 |
| Import von RouteFinder                       | . 6 |
| Import von SimBrief                          | . 8 |
| Import aus Waypoint-Text                     | . 8 |
| Import von einem PFPX-geplantem Flug         | . 9 |
| Import von JeeHell Unternehmensroute         | . 9 |
| Import von Aerosoft Airbus Unternehmensroute | 10  |
| Import von Wilco Airbus Unternehmensroute    | 10  |
| Flugplan exportieren                         | 11  |
| Export als Prepar3D-/FSX-/FSW-Flugplan       | 11  |
| Export als X-Plane-Flugplan                  | 12  |
| Export als PMDG-Flugplan                     | 12  |
| Export als Flight1-Flugplan                  | 12  |
| Wegpunkte-Text für Copy & Paste              | 12  |
| Export zur Flight Sim Labs A320              | 13  |
| Export zu JeeHell Unternehmensroute          | 13  |
| Export als Aerosoft Airbus Unternehmensroute | 13  |
| Export als Wilco Airbus Unternehmensroute    | 14  |
| Export to AST A320 MCDU                      | 14  |

# **FLUGPLAN (FLIGHT PLAN)**

Planen Sie Ihre Flüge manuell mit vielen Import- und Exportmöglichkeiten oder synchronisieren Sie Ihren Flugplan mit AST, Project Magenta oder Aerosoft Airbus.

# **Aktueller Flugplan**

| -Current Flight Plan |                  |                       |          |      |          |          |       |
|----------------------|------------------|-----------------------|----------|------|----------|----------|-------|
| Departure Airpor     | t: <b>Hambur</b> | g (EDDH)              |          | Runw | /ay:     | 15       | Print |
| Arrival Airport:     | Munich           | (EDDM)                |          | Runw | /ay:     | 26R      |       |
| Next Waypoint:       | DH202            | Distance: 5.85        | NM       | ETE: |          | 00:03:26 |       |
| Total Remaining:     | Di               | stance: <b>437.61</b> | NM       | ETE: |          | 04:17:50 |       |
| **                   |                  | :                     | <b>D</b> |      | <b>^</b> | 1        |       |
| Airway               | Waypoint         | True/Magnetic         | Dista    | nce  | ^        |          |       |
| SID: IDEK6D          | DH202            | 153°/152°             | 6.29     | NM   |          |          |       |
| SID: IDEK6D          | DH216            | 206°/204°             | 3.43     | NM   |          |          |       |
| SID: IDEK6D          | DH220            | 257°/255°             | 17.45    | i NM |          |          |       |
| SID: IDEK6D          | IDEKO            | 187°/185°             | 27.12    | NM   |          |          |       |
| N850                 | NIE              | 187°/186°             | 22.27    | ' NM |          |          |       |
| N850                 | ROBEG            | 189°/188°             | 23.83    | NM   |          |          |       |
| N850                 | PIROT            | 186°/185°             | 10.88    | I NM |          |          |       |
| N850                 | LARBU            | 189°/188°             | 10.20    | I NM | =        |          |       |
| N850                 | WRB              | 188°/186°             | 23.00    | I NM |          |          |       |
| UN850                | RANAX            | 188°/186°             | 18.07    | ' NM |          |          |       |
| UN850                | EDEGA            | 188°/187°             | 10.45    | i NM |          |          |       |
| UN850                | AMETU            | 188°/186°             | 12.21    | NM   |          |          |       |
| UN850                | SOGMI            | 188°/186°             | 18.50    | I NM |          |          |       |
| UN850                | вомві            | 188°/186°             | 28.50    | I NM |          |          |       |
| T104                 | HAREM            | 138°/136°             | 35.45    | i NM |          |          |       |
| T104                 | ELMOX            | 131°/130°             | 21.31    | NM   |          |          |       |
| STAR: ELMO1D         | PIGAB            | 132°/130°             | 16.70    | I NM |          |          |       |
| STAR: ELMO1D         | DKB              | 132°/130°             | 5.00     | NM   |          |          |       |
| STAR: ELMO1D         | LEVBU            | 133°/132°             | 11.83    | I NM |          |          |       |
| STAR: ELMO1D         | ANORA            | 134°/132°             | 4.99     | NM   |          |          |       |
| STAR: ELMO1D         | BURAM            | 134°/132°             | 21.97    | 'NM  | ~        |          |       |
|                      |                  |                       |          |      |          |          |       |

In diesem Bereich wird der aktuell geladene Flugplan angezeigt.

Oben wird der Abflug- und Ankunftsflughafen sowie der nächste Wegpunkt im Flugplan, ausgehend von der aktuellen Fluggerätposition, zusammen mit dessen Entfernung sowie der gesamten Restentfernung angezeigt.

Darunter befindet sich eine Liste der Flugplanpunkte zusammen mit der Luftstraße, wenn eine

verwendet wird, sowie die wahre und magnetische Richtung samt Entfernung zum nächsten Wegpunkt in der Liste.

Rechts-klicken Sie auf einen der Wegpunkte, um diesen entweder zu löschen, nach oben oder unten zu verschieben, die Karte auf diesen Punkt zu zentrieren oder den gesamten Plan wieder zu leeren.

Hinweis: Bedenken Sie, dass eine Bearbeitung des Flugplans nur möglich ist, wenn Sie die **manuelle Flugplanung** aktiviert haben.

Der Ausdruck des Flugplans ist mit der Schaltfläche Print ebenfalls möglich.

# **Manuelle Flugplanung**

| ∟ Manual Flight Plann          | ing ——                                      |         |            |      |      |  |  |
|--------------------------------|---------------------------------------------|---------|------------|------|------|--|--|
| Load a Saved Flig              | Load a Saved Flight Plan:                   |         |            |      |      |  |  |
| EDDB=>EDDM (cu                 | urrently I                                  | oaded)  |            | -    | +    |  |  |
| Flight Plan Details            | 3                                           |         |            |      |      |  |  |
| Title: EDDB=>E                 | EDDM                                        | Cru     | uising: 3  | 0.00 | D ft |  |  |
| Flight No.: AB28               | 342                                         | Co      | st Index:  | 45   |      |  |  |
| From: Schone                   | feld (El                                    | DDB), O | 17L        |      |      |  |  |
| To: Munich                     | (EDDM                                       | ), 08L  |            |      |      |  |  |
| Reset                          | Sa                                          | ve      | Dele       | ete  |      |  |  |
| Airway Usage:<br>O None O High | L<br>Airway Usage:                          |         |            |      |      |  |  |
| Actions for Curren             | Actions for Current Plan: Reset Flight Plan |         |            |      |      |  |  |
| Set Departure A                | Set Departure Airport Set Arrival Airport   |         |            |      | rt   |  |  |
| Add Waypoir                    | Add Waypoint                                |         | ate Airwa  | y Ro | oute |  |  |
| Import Flight P                | lan                                         | Ехр     | ort Flight | Pla  | n    |  |  |
|                                |                                             |         |            |      |      |  |  |

Verwenden Sie diesen Modus, um den Flugplan manuell erstellen und bearbeiten zu können.

# Flugplandetails

| Flight Plan Details |                              |                     |  |  |  |  |  |
|---------------------|------------------------------|---------------------|--|--|--|--|--|
| Title: EDDB=>       | EDDM                         | Cruising: 30.000 ft |  |  |  |  |  |
| Flight No.: AB2     | 842                          | Cost Index: 45      |  |  |  |  |  |
| From: Schone        | From: Schonefeld (EDDB), 07L |                     |  |  |  |  |  |
| To: Munich          | To: Munich (EDDM), 08L       |                     |  |  |  |  |  |
| Reset               | Delete                       |                     |  |  |  |  |  |
|                     |                              |                     |  |  |  |  |  |

Hier können Sie einen Flugplan laden, speichern und löschen.

Um das Auffinden des richtigen Flugplanes vor dem Laden zu erleichtern, werden einige wichtige Details wie Abflug- und Ankunftsflughafen zusammen mit der ausgewählten Rollbahn angezeigt.

Zusätzlich kann der Titel und die Reiseflughöhe des Flugplanes in diesem Bereich geändert werden.

# Verwendung von Luftstraßen

| Airway Usage:       | ✓ Use SIDs/STARs      |
|---------------------|-----------------------|
| 🔿 None 💿 High (Jet) | ○ Low (Victor) ○ Both |

Sie können hier festlegen, ob und welche Luftstraßen für die Flugplanung verwendet werden sollen.

Zusätzlich können Sie auswählen, ob SIDs und STARs verwendet werden sollen.

Hinweis: Die Luftstraßenauswahl, die Sie hier treffen, wird auch für die grafische Flugplanung im **Flugplanmodus** des Moduls **Karte (Map)** verwendet.

# Aktionen im aktuellen Plan

| Actions for Current Plan: | Reset Flight Plan      |
|---------------------------|------------------------|
| Set Departure Airport     | Set Arrival Airport    |
| Add Waypoint              | Calculate Airway Route |
| Import Flight Plan        | Export Flight Plan     |

Zunächst können Sie hier den Abflug- und Ankunftsflughafen festlegen sowie den gesamten Flugplan wieder zurücksetzen.

Darüber hinaus kann FS-FlightControl für Sie eine Luftstraßen-Route zwischen dem Abflug- und Ankunftsflughafen berechnen und Sie können alle Wegpunkte des aktuellen Flugplans auch wieder entfernen.

Auch können Sie den Import- und Export-Dialog hier aufrufen.

I Hinweis: Aktionen wie das Hinzufügen eines neuen Wegpunktes zum Flugplan oder auch das Setzen des Abflug- und Ankunftsflughafen können auch im Modul *Karte (Map)* durch den *Flugplanmodus* erfolgen.

# Flugplan synchronisieren

- O Synchronize with Flight Simulator flight plan
- O Synchronize with AST FMS
- O Synchronize with Project Magenta FMS
- O Synchronize with Aerosoft Airbus MCDU
- O Synchronize with Wilco Airbus MCDU (last saved state)

Neben der manuellen Erstellung eines Flugplanes, können Sie den Flugplan auch mit Drittprodukten synchronisieren lassen.

Aktuell werden folgende Synchronisationsmöglichkeiten angeboten:

- Flugplanänderung im Flugsimulator selbst
- AST FMS
- Project Magenta FMS
- Aerosoft Airbus MCDU (sowohl die alte "Extended"-Version als auch die neue)
- Wilco/FeelThere Airbus MCDU

Hinweis: Zunächst müssen weitere Parameter in den **Drittanbieter**-Einstellungen eingegeben werden, bevor die Synchronisation mit diesen Drittanbieter-Produkten aktiviert werden kann.

Hinweis: Bei der Synchronisation mit dem Flugsimulator selbst kann FS-FlightControl keinen bereits geladenen Flugplan erkennen, sondern lediglich einen neu von einer Datei geladenen oder gespeicherten Flugplan während FS-FlightControl bereits gestartet und verbunden ist.

Hinweis: Für die Wilco-/FeelThere-Synchronisation muss der FMGC-Status in der MCDU über Data/SAVE FMGC manuell abgespeichert werden. Nach der Speicherung des FMGC-Status werden die Flugplandaten automatisch zu FS-FlightControl synchronisiert.

# Flugplan importieren

| FS-FlightControl: Import Flight Plan                                                                                                    | ? ×                                                                                                    |
|----------------------------------------------------------------------------------------------------|----------------------------------------------------------------------------------------------------|
| Import from FS2020/Prepar3D/FSX/FSW Plan                                                                                                    | Import from PMDG                                                                                                    |
| Import from X-Plane Flight Plan                                                                                                    | Import from RouteFinder                                                                                                    |
| Import from Flight1 GTN 650/750 Flight Plan                                                                                                    | Import from SimBrief                                                                                                    |
| Import from Waypoints Text<br>Choose the format how the waypoints are<br>entered below:<br>Waypoint Airway Waypoint Airway<br>Waypoint Waypoint Waypoint<br>GERGA UM725 TUVAK UM725 GORIG<br>UM725 BESKO UZ36 POGAB UZ36 SISGO<br>UZ36 BEBKU UZ36 PIKIB UZ36 MAREM<br>T106 DIKVA T106 VESUB T106 BAGMI | Import from JeeHell Company Route<br>Select the Airbus company route you<br>want to import:<br>EDDBEDDM01<br>Import from Company Route<br>Delete<br>Import from Aerosoft Airbus Company Route<br>Select the Airbus company route you<br>want to import:<br>EDDFLOWG01 |
| Import Waypoints to Current Flight Plan                                                                                                    | Import from Company Route                                                                                                    |
| Import from PFPX Scheduled Flight<br>Select the scheduled flight you want to<br>import:<br>DLH42 (KLAX=>EDDM)                                                                                                    | Import from Wilco Airbus Company Route<br>Select the Airbus company route you<br>want to import:<br>EDDMEDDT01                                                                                                    |

Mit diesem Dialog können Sie Flugpläne von verschiedenen, externen Anwendungen importieren.

# Import von Prepar3D-/FSX-/FSW-Flugplan

# ×

Klicken Sie auf diese Schaltfläche, um einen Flugplan von Prepar3D, FSX oder FSW (Format .pln, FS2004-/FS9-Format wird ebenfalls unterstützt) zu importieren.

Wählen Sie dann im Dateiauswahlfenster, das sich öffnet, die Flugplandatei aus.

# Import von X-Plane-Flugplan

Import from X-Plane Flight Plan

Klicken Sie auf diese Schaltfläche, um einen Flugplan von X-Plane (Formate .flp, .fml und .fms) zu importieren.

Wählen Sie dann im Dateiauswahlfenster, das sich öffnet, die Flugplandatei aus.

## Import von Flight1

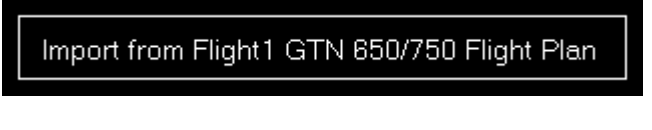

Klicken Sie auf diese Schaltfläche, um einen Flugplan von Flight1 GTN 650/750 (Format .gfp) zu importieren.

### **Import von PMDG**

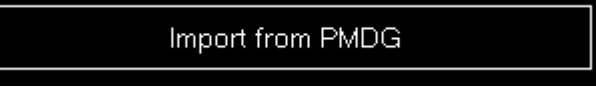

Sie können Flugpläne auch von PMDG (Formate . rte und . rt2) mit dieser Schaltfläche importieren.

Wählen Sie dann im Dateiauswahlfenster, das sich öffnet, die Flugplandatei aus.

# Import von RouteFinder

# Import from RouteFinder

Es gibt auch die Möglichkeit eine Flugroute direkt von RouteFinder zu importieren.

11 Hinweis: Der RouteFinder-Import ist von der Android- und iOS-App nicht möglich.

Suchen einer Route

| FS-FlightControl: Import from RouteFinder                                                               | ? ×                                    |
|----------------------------------------------------------------------------------------------------|----------------------------------------|
| Quick IFR route generator - free version                                                                | ▲<br>▲                                 |
| Departure : EDDT (example: LIRF) / Country Code:                                                        | (optional)                             |
| Destination : EDDM (example: EGLL) / Country Code:                                                      | (optional)                             |
| Enroute <u>altitude</u> : between FL330 and FL330 <u>Level</u> : Both V<br>Cycle 2003 V                 | Database:                              |
| Use SIDs Use STARS RNAV equipped TACAN routes NATS: En                                                  | abled 🗸                                |
| Find route Reset Full version of RouteFinder is at: <a href="http://rf">http://rf</a>                   | inder.asalink.net/                     |
| Route Calculated by RouteFinder:                                                                        |                                        |
| No route detected yet.<br>Please perform a route search in the RouteFinder form above. After the search |                                        |
| results are displayed the calculated route should appear here.                                          | Import Route to<br>Current Flight Plan |

Zunächst wird Ihnen dieses Fenster mit der Webseite von RouteFinder angezeigt.

Alle relevanten Felder wie Abflug und Ankunft sowie Luftstraßenhöhe und, ob SIDs/STARs verwendet werden sollen oder nicht, sollten bereits vorausgefüllt sein. Somit brauchen Sie normalerweise lediglich auf die Schaltfläche Find route klicken.

# Suchergebnisse

| FS-FlightControl: Import from RouteFinder                                                                                                    | ? ×        |  |
|----------------------------------------------------------------------------------------------------|------------|--|
| RouteFinder<br>Basic IFR route generator - not for actual navigation<br>(C)1997-2019 ASA srl - Italy                                                                                                    | ~          |  |
| NAT: Eastbound track message identification is 85<br>NAT: Westbound track message identification is 84<br>Computed route from <b>BERLIN-TEGEL</b> (EDDT, ED) to <b>MUENCHEN</b> (EDDM, ED): 14 fixes, 304.2<br>nautical miles                                                                                                    | =          |  |
| Cruise altitude between FL330 and FL330<br>EDDT (0.0nm) -SID-> GERGA (27.1nm) -M725-> TUVAK (39.4nm) -M725-><br>IDOBA (44.4nm) -M725-> OBANI (48.7nm) -Z36-> POGAB (73.2nm) -Z36-><br>SISGO (79.9nm) -Z36-> BEBKU (96.9nm) -Z36-> PIKIB (131.2nm) -Z36-><br>MAREM (142.3nm) -T106-> DIKVA (173.7nm) -T106-> VESUB (224.0nm) -T106-><br>BAGMI (236.8nm) -STAR-> EDDM (304.2nm) |            |  |
| Details:                                                                                                    |            |  |
| ID FREQ TRK DIST Coords Name/Remarks                                                                                                    | ~          |  |
| Route Calculated by RouteFinder:<br>EDDT GERGA M725 TUVAK M725 IDOBA M725 OBANI Z36 POGAB Z36 SISGO<br>Z36 BEBKU Z36 PIKIB Z36 MAREM T106 DIKVA T106 VESUB T106 BAGMI                                                                                                    |            |  |
| EDDM Import Route<br>Current Flight F                                                                                                    | to<br>Plan |  |

Nachdem die Suche abgeschlossen wurde, sollte diese Seite angezeigt werden.

Wenn eine Route gefunden wurde, wird die extrahierte Route automatisch in dem darunter liegenden Textfeld angezeigt. Dann klicken Sie einfach auf die Schaltfläche Import Route to Current Flight Plan, um sie zu importieren.

Hinweis: Es kann vorkommen, dass die RouteFinder-Webseite überlastet ist und lediglich etwas in der Art Too many requests at once on the server anzeigt. Klicken Sie in diesem Fall einfach auf den Link [Back] und suchen Sie erneut bis eine Route angezeigt wird.

# Import von SimBrief

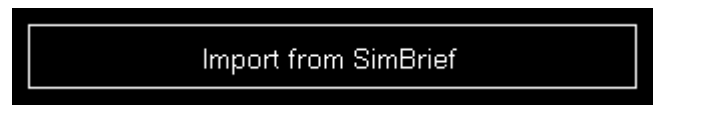

Es gibt auch die Möglichkeit eine Flugroute direkt von SimBrief zu importieren.

Innweis: Stellen Sie sicher, dass Sie einen aktiven Flugplan mit generiertem OFP in SimBrief haben.

# Import aus Waypoint-Text

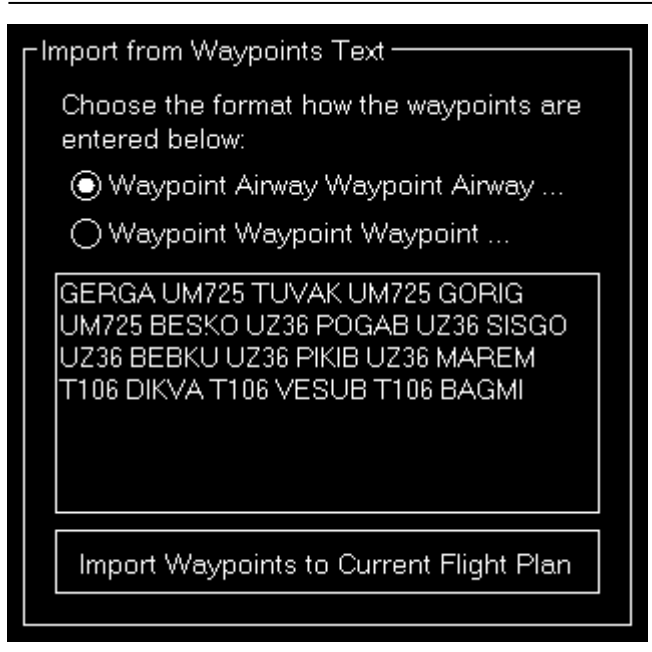

Verwenden Sie diesen Bereich, um Wegpunkte einfach von Webseiten wie SkyVector zu importieren.

Wählen Sie zunächst, ob Sie nur eine Liste von Wegpunkten jeweils getrennt durch ein Leerzeichen importieren möchten (in diesem Fall sucht FS-FlightControl selbst die passenden Luftstraßen) oder eine Liste, die auch die Luftstraßen bereits enthält - abwechselnd mit den Wegpunkten.

Dann kopieren Sie die Wegpunkteliste einfach in das Textfeld und klicken Sie auf die Schaltfläche Add Waypoints to Current Flight Plan.

Hinweis: Zusätzlich ist es möglich am Anfang und Ende der Wegpunkteliste den ICAO-Code des Abflug- und Ankunftsflughafens zu schreiben.

# Import von einem PFPX-geplantem Flug

| Γ <sup>In</sup> | nport from PFPX Scheduled Flight                   |   |  |
|-----------------|----------------------------------------------------|---|--|
|                 | Select the scheduled flight you want to<br>import: |   |  |
|                 | DLH1234 (EDDN=>EDDF)                               | • |  |
|                 | Import from Scheduled Flight                       |   |  |
|                 |                                                    |   |  |

Sollten Sie auch PFPX einsetzen, können Sie einen geplanten Flug als Flugplan importieren.

Wählen Sie dazu einfach die gewünschte geplanten Flug aus der Liste aus und klicken Sie auf die Schaltfläche Import from Scheduled Flight.

Import zur Verfügung.

# Import von JeeHell Unternehmensroute

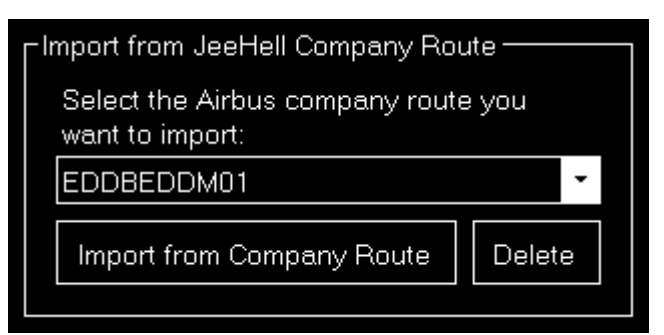

Wenn Sie JeeHell installiert haben, können Sie auch eine JeeHell Unternehmensroute als Flugplan importieren.

Wählen Sie dazu einfach die gewünschte Unternehmensroute aus der Liste aus und klicken Sie auf die Schaltfläche Import from Company Route.

Sie können sogar mittels der Schaltfläche Delete Ihre JeeHell-Unternehmensrouten direkt von FS-FlightControl aus aufräumen.

### Import von Aerosoft Airbus Unternehmensroute

| Import from Aerosoft Airbus Company Route —            | 1 |
|--------------------------------------------------------|---|
| Select the Airbus company route you<br>want to import: |   |
| EDDFLOWG01                                             |   |
| Import from Company Route                              |   |

Wenn Sie ein Aerosoft-Airbus-Produkt installiert haben, können Sie auch eine Aerosoft Airbus Unternehmensroute als Flugplan importieren.

Wählen Sie dazu einfach die gewünschte Unternehmensroute aus der Liste aus und klicken Sie auf die Schaltfläche Import from Company Route.

### Import von Wilco Airbus Unternehmensroute

| Import from Aerosoft Airbus Company Route              |  |
|--------------------------------------------------------|--|
| Select the Airbus company route you<br>want to import: |  |
| EDDFLOWG01                                             |  |
| Import from Company Route                              |  |
|                                                        |  |

Wenn Sie ein Wilco-/FeelThere-Airbus-Produkt installiert haben, können Sie auch eine Wilco Airbus Unternehmensroute als Flugplan importieren.

Wählen Sie dazu einfach die gewünschte Unternehmensroute aus der Liste aus und klicken Sie auf die

Schaltfläche Import from Company Route.

# Flugplan exportieren

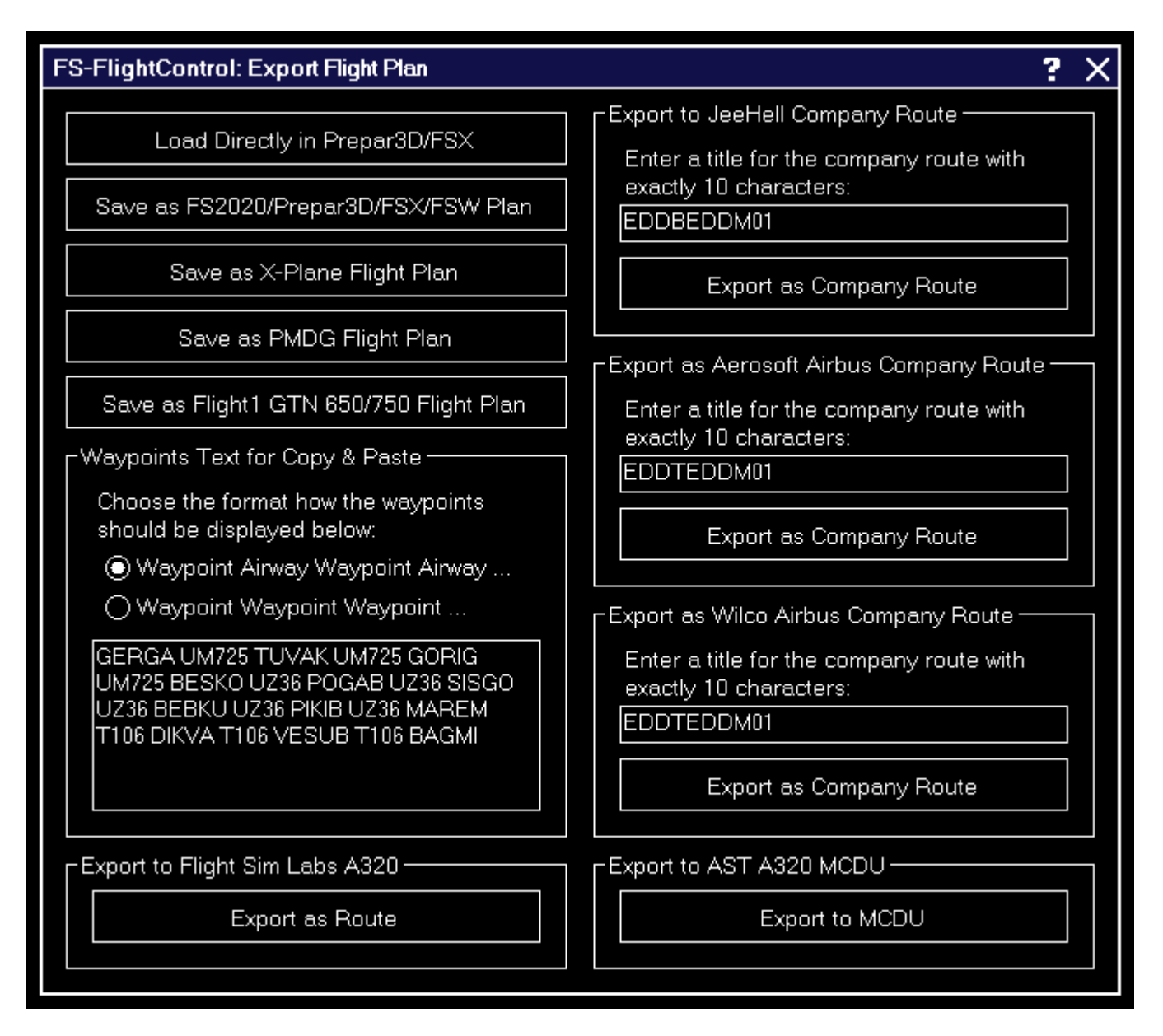

Dieser Dialog bietet Ihnen eine ganze Reihe an Möglichkeiten Flugpläne zu anderen Anwendungen zu exportieren.

# Export als Prepar3D-/FSX-/FSW-Flugplan

×

Klicken Sie auf die Schaltfläche Save as Prepar3D/FSX/FSW Flight Plan, um einen Flugplan in eine zu Prepar3D, FSX und FSW kompatible Datei (Format pln) zu exportieren. Wählen Sie dann im Dateiauswahlfenster, das sich öffnet, den Zieldateinamen aus.

Alternativ können Sie den Flugplan auch direkt zu Prepar3D, FSX oder FSW mit der Schaltfläche Load Directly in Prepar3D/FSX/FSW senden.

Hinweis: Das direkte Laden des Flugplanes in Prepar3D, FSX oder FSW setzt voraus, dass Sie den Dokumentenpfad des Simulator zuvor festgelegt haben.

## Export als X-Plane-Flugplan

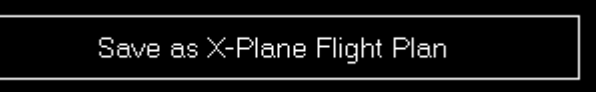

Klicken Sie auf die Schaltfläche Save as X-Plane Flight Plan, um einen Flugplan in eine zu X-Plane kompatible Datei (Formate .flp und .fms) zu exportieren. Wählen Sie dann im Dateiauswahlfenster, das sich öffnet, den Zieldateinamen aus.

## Export als PMDG-Flugplan

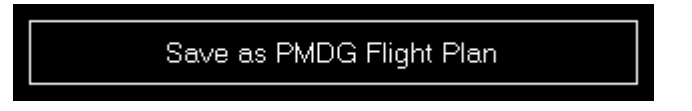

Sie können auch die Schaltfläche Save as PMDG Flight Plan verwenden, um einen Flugplan in eine zu PMDG kompatible Datei (Formate .rte und .rt2) zu exportieren. Wählen Sie dann im Dateiauswahlfenster, das sich öffnet, den Zieldateinamen aus.

## Export als Flight1-Flugplan

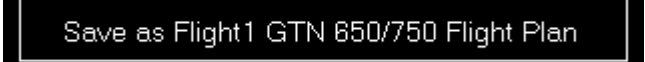

Sie können auch die Schaltfläche Save as Flight1 GTN 650/750 Flight Plan verwenden, um einen Flugplan in eine zum Flight1 GTN 650/750 kompatible Datei (Formate .gfp) zu exportieren. Wählen Sie dann im Dateiauswahlfenster, das sich öffnet, den Zieldateinamen aus.

### Wegpunkte-Text für Copy & Paste

| ┌Waypoints Text for Copy & Paste ────                                                                                                    |
|----------------------------------------------------------------------------------------------------|
| Choose the format how the waypoints<br>should be displayed below:                                                                          |
| Waypoint Airway Waypoint Airway                                                                                                    |
| O Waypoint Waypoint Waypoint                                                                                                    |
| GERGA UM725 TUVAK UM725 GORIG<br>UM725 BESKO UZ36 POGAB UZ36 SISGO<br>UZ36 BEBKU UZ36 PIKIB UZ36 MAREM<br>T106 DIKVA T106 VESUB T106 BAGMI |
|                                                                                                    |

Verwenden Sie diesen Bereich um Wegpunkte einfach zu anderen Anwendungen durch Kopieren & Einfügen zu exportieren.

Wählen Sie zunächst, ob Sie nur eine Liste von Wegpunkten jeweils getrennt durch ein Leerzeichen exportieren möchten oder ob die Liste auch Luftstraßen abwechselnd mit den Wegpunkten enthalten soll.

Dann können Sie diese Wegpunkteliste einfach aus dem Textfeld in jede beliebige andere Anwendung kopieren.

## Export zur Flight Sim Labs A320

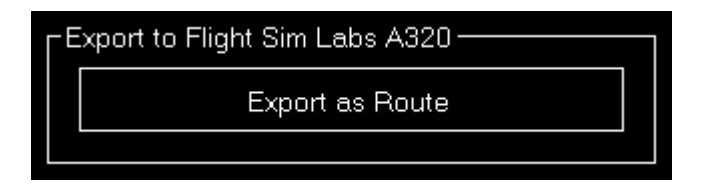

Wenn Sie das Produkt Flight Sim Labs A320 installiert haben, können Sie den Flugplan auch als Route exportieren.

Klicken Sie dazu einfach auf die Schaltfläche Export as Route.

Hinweis: Für den Export zu Flight Sim Labs wird eine Flugnummer benötigt. Diese kann bei den **Flugplandetails** eingegeben werden.

### Export zu JeeHell Unternehmensroute

| Export to JeeHell Company Route                                    | ٦ |
|--------------------------------------------------------------------|---|
| Enter a title for the company route with<br>exactly 10 characters: |   |
| EDDBEDDM01                                                         |   |
| Export as Company Route                                            |   |
|                                                                    |   |

Wenn Sie ein JeeHell installiert haben, können Sie den Flugplan auch als JeeHell Unternehmensroute exportieren.

Geben Sie einfach einen Titel der Unternehmensroute mit genau 10 Zeichen ein und klicken dann auf die Schaltfläche Export as Company Route.

Hinweis: Nach einem erfolgreichen Export versucht FS-FlightControl automatisch eine Aktualisierung der Unternehmensroute in JeeHell zu erzwingen. Falls FS-FlightControl nicht auf demselben Computer wie der JeeHell-Server läuft, stellen Sie bitte sicher, dass WideFMGS gestartet ist.

### Export als Aerosoft Airbus Unternehmensroute

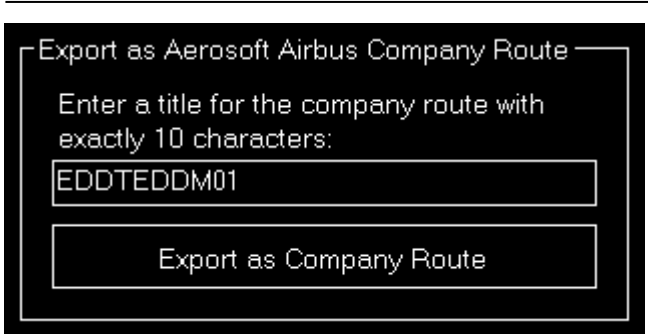

Wenn Sie ein Aerosoft-Airbus-Produkt installiert haben, können Sie den Flugplan auch als Aerosoft Airbus Unternehmensroute exportieren.

Geben Sie einfach einen Titel der Unternehmensroute mit genau 10 Zeichen an und klicken Sie auf die Schaltfläche Export as Company Route.

## **Export als Wilco Airbus Unternehmensroute**

| Export as Wilco Airbus Company Route     |  |
|------------------------------------------|--|
| Enter a title for the company route with |  |
| exactly 10 characters:                   |  |
| EDDTEDDM01                               |  |
|                                          |  |
| Export as Company Route                  |  |
|                                          |  |

Wenn Sie ein Wilco-/FeelThere-Airbus-Produkt installiert haben, können Sie den Flugplan auch als Wilco Airbus Unternehmensroute exportieren.

Geben Sie einfach einen Titel der Unternehmensroute mit genau 10 Zeichen an und klicken Sie auf die Schaltfläche Export as Company Route.

Hinweis: Da Wilco die Unternehmensroutendaten in einem Verzeichnis abspeichert, das Administratorrechte für den Schreibzugriff erfordert, müssen Sie FS-FlightControl als Administrator starten, um einen Flugplan als Wilco Airbus Unternehmensroute exportieren zu können.

# Export to AST A320 MCDU

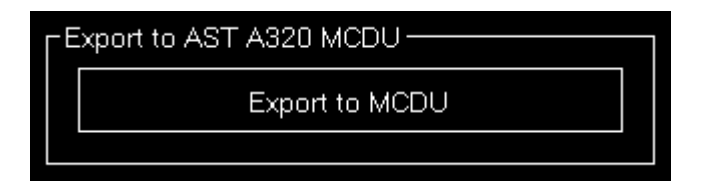

Wenn Sie das Produkt von AirSimTech (AST) installiert haben, können Sie den Flugplan auch direkt zu der MCDU exportieren.

Klicken Sie dazu einfach auf die Schaltfläche Export to MCDU.

FS-FlightControl Handbuch: https://www.fs-flightcontrol.com/de/handbuch/

**PDF erstellt am:** 20.08.2025 02:32

×